| Sr<br>No | Student Status                          | Action to be taken by the Student                                                                                                    | Action to be taken by the Institute                                                                                                    |
|----------|-----------------------------------------|----------------------------------------------------------------------------------------------------|----------------------------------------------------------------------------------------------------|
| 1        | Blank                                   | Student enters all his/her<br>information(GATE, Personal and Bank<br>Details), uploads the appropriate and<br>required attachments and clicks on<br>'Submit Application' button in the<br>Student Portal(Step 3). Student status<br>is set to ' <b>Verification awaited by</b><br><b>Institute</b> ' and the student record is<br>visible in ' <i>PG Student Verification</i> '<br>Screen to the Institute. | Student record is created by the Institute in the<br>Student Details Screen. The Student Id is then<br>provided to the Student to update their details in<br>the Student Portal (Step 3). Student records are<br>visible in the ' <b>Student Details</b> ' Screen to the<br>Institute.                                                                                                    |
| 2        | Verification<br>awaited by<br>Institute | Student can edit and update Gate,<br>Address and Bank related<br>information, can add new<br>attachments but cannot edit or<br>Delete attachments. Student clicks on<br>'Submit Application' button and the<br>Student status is set to ' <b>Verification</b><br><b>awaited by Institute</b> ' and the student<br>record is visible in ' <i>PG Student</i><br><i>Verification'</i> Screen to the Institute. | Student records with the Status 'Verification<br>awaited by Institute' is visible in 'PG Student<br>Verification' Screen. Institute can Approve a<br>Student record by clicking on 'Approve' button<br>and the Student status is set to 'Student Data<br>Verified by Institute' .Student record is then<br>visible in 'PG Student Attendance Details ' Screen<br>to the Institute.Institute can Disapprove a Student<br>record by clicking on 'Disapprove' button and the<br>Student status is set to 'Data Entry<br>Error/Disapproved' and the Student record is<br>visible in 'PG Student Reverification ' Screen.<br>Student should then Goto Student Portal and<br>update the correct details and click on Submit<br>Button, student status changes to 'Verification<br>awaited by Institute' and the Student record is<br>visible in 'PG Student Verification' Screen to the<br>Institute. Institute should then again Approve<br>/Disapprove the Student. |

| 3 | Student Data<br>Verified by<br>Institute | Student can only view his/her<br>information and add new<br>attachments, the student record is<br>visible in <b>'PG Student Attendance</b><br><b>Details'</b> Screen to the Institute.                                                                                                    | Student record is visible in 'PG Student<br>Attendance Details' Screen to the Institute.<br>Institute can create students attendance records<br>and approve the attendance record by clicking on<br>'Approval for Each Month' button, if<br>Principal/DirectorApproval= 'Approved' then<br>attendance record status is set to 'Attendance<br>Verified by Institute' and 'Attendance Pending' if<br>Principal/DirectorApproval= 'Not Approved'.                                                                                                    |
|---|------------------------------------------|----------------------------------------------------------------------------------------------------|----------------------------------------------------------------------------------------------------|
| 4 | Data Entry<br>Error                      | Student can edit and update his/her<br>information and can add new<br>attachments and submit the details<br>by clicking on 'Submit Application'<br>button. Student status is set to<br><b>'Verification Awaited by Institute'</b><br>and the student record is visible in<br><b>'PG Student Verification'</b> Screen to<br>the Institute. Kindly check comments<br>for action to be taken. | Student record with status <b>'Data Entry Error'</b> is<br>visible in <b>'PG Student Reverification'</b> Screen. If<br>the student updates his/her details and submits<br>the details on the 'Student Portal' the Student<br>status is set to <b>'Verification Awaited by Institute'</b><br>and the student record is visible in <b>'PG Student</b><br><b>Verification'</b> Screen.The Institute can Approve a<br>Student record by clicking on 'Approve' button<br>and the Student status is set to <b>'Student Data</b><br><b>Verified by Institute'</b> and the Student record is<br>visible in <b>'PG Student Attendance Details'</b> Screen.<br>In <b>'PG Student Attendance Details'</b> screen the<br>Institute can create students attendance records<br>and approve the attendance <b>verified by Institute'</b><br>if Principal/DirectorApproval= 'Approved' and<br><b>'Attendance Pending'</b> if<br>Principal/DirectorApproval= 'Not Approved' |

| 5 | Data Entry<br>Error/Disappro<br>ved                           | Student can edit and update his/her<br>information and can add new<br>attachments and submit the details<br>by clicking on 'Submit Application'<br>button. Student status is set to<br><b>'Verification Awaited by Institute'</b><br>and the student record is visible in<br><b>'PG Student Verification'</b> Screen to<br>the Institute. Kindly check comments<br>for action to be taken.                                                  | Student record with status 'Data Entry<br>Error/Disapproved' is visible in 'PG Student<br>Reverification' Screen. If the student updates<br>his/her details and submits the details on the<br>'Student Portal' the Student status is set to<br>'Verification awaited by Institute' and the student<br>record is visible in 'PG Student Verification'<br>Screen. The Institute can Approve a Student record<br>by clicking on 'Approve' button and the Student<br>status is set to 'Student Data Verified by Institute'<br>and the Student record is visible in 'PG Student<br>Attendance Details' Screen. In 'PG Student<br>Attendance Details' Screen the Institute can<br>create students attendance records and approve<br>the attendance record by clicking on 'Approval for<br>Each Month' button, attendance record is set to<br>'Attendance Verified by Institute' if<br>Principal/DirectorApproval= 'Approved' and<br>'Attendance Pending' if<br>Principal/DirectorApproval= 'Not Approved' |
|---|---------------------------------------------------------------|----------------------------------------------------------------------------------------------------|----------------------------------------------------------------------------------------------------|
| 6 | Attachment/In<br>formation<br>Update<br>Pending by<br>Student | Student can edit and update his/her<br>information only for fields that are<br>blank and can add new attachments<br>and submit the details by clicking on<br>'Submit Application' button. Student<br>status is set to <b>'Student Data Verified<br/>by Institute'</b> and the student record is<br>visible in <b>'PG Student Attendance</b><br><b>Details'</b> Screen to the Institute. Kindly<br>check comments for action to be<br>taken. | No action has to be taken by the Institute. When<br>Student submits records with this status Student<br>status is set to <b>'Student Data Verified by Institute'</b><br>and the student record is visible in 'PG Student<br>Attendance Details' Screen to the Institute.<br>Institute can create and approve Attendance<br>records. The Student details are also available to<br>Consultant RIFD to verify Student Documents. If<br>the documents of thh students are correct<br>Consultant accepts documents and the document<br>status of the student is set to <b>'Document Verified<br/>by RIFD'</b> . If the documents of the Student are<br>incorrect Consultant rejects documents and the<br>document status of the student is set to<br><b>'Document Not Approved by RIFD'</b> , Student<br>Status is set to <b>'Data Entry Error/Disapproved'</b> .                                                                                                    |

|   | Common<br>Issues                                                                                                 | Actions to be taken                                                                                                    |  |
|---|----------------------------------------------------------------------------------------------------|----------------------------------------------------------------------------------------------------|--|
| 1 | In Student<br>Portal if<br>GATEGPAT<br>details are not<br>populated<br>against your<br>GATE/GPAT<br>exam number. | In Student Portal, clear the<br>GATE/GPAT exam Number field and<br>save the details. Then re-enter the<br>Exam Type, Exam number and<br>GATE/GPAT valid from year, this will<br>populate all the details. You can then<br>Submit your details.                                                                                                    |  |
| 2 | Duplicate<br>'GATE/GPAT<br>Exam Number'<br>and<br>'GATE/GPAT<br>Score- Valid<br>From' exists in<br>the system.   | In Student Portal, clear the<br>GATE/GPAT exam Number field and<br>GATE/GPAT Valid from Year and save<br>the details. Then re-enter the Exam<br>Type, Exam number and GATE/GPAT<br>valid from year, this will populate all<br>the details. Please enter GATE/GPAT<br>Exam Number that is unique and does<br>not exist in System. You can then<br>Submit your details. |  |